As entradas em cada depósito são feitas pelo Almoxarifado Central (em caso de requisição ao DSUPRI) ou pelo almoxarifado setorial (em caso de compra via SCEO/PRPPG).

Antes de realizar a baixa no seu estoque, imprima o relatório 06.04.99.16 Inventário do Almoxarifado. Lá constará o que há no seu estoque no SIE atualmente (código do item, descrição e quantidade atual).

É recomendado a realização da Bixa no SIE cada vez que um item for aberto ou colocado no uso. Caso queira fazer somente uma baixa no mês, é necessária uma ficha de prateleira mensal impressa para controle do que saiu do estoque.

Aplicação de Navegação no Sl Arquivo Exibir Tramitação Ajuda θĤ. C Atualizar Localizar Abrir Tramitações Alternar Executar

Como realizar a baixa no SIE:

Aplicações Caixa Postal Asten Processos Documentos Agendados Atualizações do Sistema Favoritos Último

2

-

Sair

| Descrição A                                     | • |
|-------------------------------------------------|---|
| 🕀 🥬 03 - Protocolo                              |   |
| 🗄 🥠 05 - Recursos Humanos                       | L |
| 🚊 🔶 06 - Serviços Gerais                        | L |
| 🖻 🥠 06.04 Material                              | н |
| 🚊 🥠 06.04.02 Funções                            | L |
| 06.04.02.01 Entrada Simples                     | L |
|                                                 |   |
| 🛄 06.04.02.03 Entrada e Saída Direta            | н |
| 🛄 06.04.02.04 Solicitação de Produtos           |   |
| 🛄 06.04.02.05 Estorno de Entrada                |   |
| 🛄 06.04.02.06 Estorno de Baixa                  |   |
| 🛄 06.04.02.07 Estorno de Entrada e Saída Direta |   |
|                                                 |   |

Selecione a opção 06.04.02.02 Baixa Simples e clique em "Executar".

Clique em "Novo".

Escolhe a forma de saída. Geralmente usamos normal ou vencimento.

Clique em "Adicionar".

|        | 06.04.02.02 Ba                  | ixa Simple          | 5                   |                  |             |                         |                              | _                   |               | ×          |
|--------|---------------------------------|---------------------|---------------------|------------------|-------------|-------------------------|------------------------------|---------------------|---------------|------------|
|        | <u>A</u> rquivo E <u>x</u> ibir | Tramitação          | Outros              | Ajuda            |             |                         |                              |                     |               | nê în      |
|        | D<br>Novo                       | <b>₽</b><br>Alterar | F                   | Propriedades     | D<br>Novo   | <b>¦e</b><br>Processar  | <b>₽≱</b><br>Processar Todos |                     |               | UFPR       |
|        | Baixa Itens                     | A                   | Sele                | cione a barr     | a itens     |                         |                              |                     |               |            |
|        | Nome do Almoxa                  | rifado              |                     |                  |             | Tipo da                 | Documento                    |                     |               | (          |
|        | 153725 ALMOX                    | SD Ciência          | s da Saúd           | e                |             | Baixa                   | Simples de Materiais         |                     |               | <u> </u>   |
|        | Dt. Baixa                       | For                 | na de Saí<br>Jormal | da               |             |                         |                              | Número Docur        | nento         |            |
|        |                                 |                     |                     |                  |             |                         |                              |                     |               |            |
|        | Adicionar 🖞                     | Cancela             |                     | BJENVACAO        |             |                         |                              |                     |               | ^<br>\     |
|        | Movimentos de E                 | aixa Simple         | s no Almo;          | karifado Selecio | onado       |                         |                              |                     |               |            |
|        | Filtros Dt. 1                   | Movimento e         | entre 04/1          | 0/2020 e 14/10   | 0/2020      |                         |                              |                     |               |            |
|        | Dt.Movimento                    | Número Do           | cumento             |                  |             |                         | Detalhes do Movim            | er Situacao do Movi | mento         |            |
|        | 06/10/2020                      | 000005/20           | 120                 |                  |             |                         | 13 - Transferência           | en Movimentada      |               |            |
|        | 09/10/2020                      | 000006/20           | 20                  |                  |             |                         | 1-Normal                     | Pendente            |               |            |
|        |                                 |                     |                     |                  |             |                         |                              |                     |               |            |
|        |                                 |                     |                     |                  |             |                         |                              |                     |               |            |
|        |                                 |                     |                     |                  |             |                         |                              |                     |               | ~          |
| N      | ome do Almoxar                  | ifado [Cara         | cter - 40]          |                  |             |                         |                              | 04963018969         | frCESAI       | Estoque // |
| _      |                                 | ,,                  |                     |                  |             |                         |                              |                     |               |            |
| C      | lique em "n                     | 10V0″               |                     |                  |             |                         |                              |                     |               |            |
|        | 06.04.02.0                      | 02 Baixa            | Simple              | s                |             |                         |                              | - 🗆                 | $\times$      |            |
|        | Arguivo Exi                     | ibir Tran           | nitação             | Outros A         | Ajuda       |                         |                              | Ê                   | ê             | ÷          |
| 1      | <br>                            | নিয                 |                     | ×                |             |                         | ì                            |                     |               |            |
|        | Novo                            | Alter               | ar                  | Excluir          | Proprieda   | des No                  | J<br>VO                      | U                   | FPF           | 2          |
| Ì      | Itens Doc. Alm                  | nx                  |                     |                  | 1           |                         |                              | Pro Sel             | AN DE DE CEUR |            |
|        |                                 | · · ·               | _                   |                  |             |                         |                              |                     |               |            |
|        | Código Redua                    | zido 👘              | Pr<br>State         | oduto            |             | colho o o               | ódigo do prod                | uto que des         |               |            |
|        | I                               |                     |                     | ~~               | ES          | coma o co<br>alizar a b | oaigo ao proa                | uto que des         | eja           |            |
|        | Quantidade                      |                     | _ Ľ                 | nidade           | re          |                         | Valor Total                  | ltem                |               |            |
|        | I                               |                     |                     | <                | in          | forme a o               | <mark>ua</mark> ntidade qu   | ie deseja bai       | ixar          |            |
|        | Adicionar 🚽                     |                     | afferen             | Cliqu            | ancelar"adi | cionar"                 |                              |                     |               |            |
| L<br>E | Quantidade                      |                     |                     |                  |             |                         | 1                            | <u> </u>            |               |            |
| Ľ      | Código Reduzi                   | ido F               | Produto             |                  |             |                         | Qt. Total Mov.               | VI. Total Mov.      |               |            |
|        |                                 |                     |                     |                  |             |                         |                              |                     |               |            |
|        |                                 |                     |                     |                  |             |                         |                              |                     |               |            |
| l      |                                 |                     |                     |                  |             |                         |                              |                     |               |            |
|        |                                 |                     |                     |                  |             |                         |                              |                     |               |            |
| L      |                                 |                     |                     |                  |             |                         |                              |                     |               |            |
|        |                                 |                     |                     |                  |             |                         |                              |                     |               | _          |
| Γ      |                                 |                     |                     |                  |             |                         | Qt.Total: 0.00               | 00 VI.Total         | : 0.00        |            |

 Retornar
 Retornar

 Novo Código Reduzido
 Ruild 2.6.0.13755
 04063018060
 frCESA/Estoque

Se tiver mais produtos para realizar a baixa clique em "novo" e adicione quantos itens forem necessários.

## Clique em "Retornar".

## Volte para aba "Baixa".

## Clique em "Processar".

| 06.04.02.02 Baixa Simples —                                                                                            |                                                                 |
|----------------------------------------------------------------------------------------------------|-----------------------------------------------------------------|
| rquivo Egibir Tramitação Outros Agyda                                                                                  | <b>ATT</b>                                                      |
| Novo Alterar Propriedades Novo Processar Todos                                                                         | UFPR                                                            |
| aixa Itens I                                                                                                    |                                                                 |
| Nome do Almoxaniado Tipo de Documento                                                                                  |                                                                 |
| 153725 ALMOX SD Ciências da Saúde Baixa Simples de Materiais                                                           | v                                                               |
| DL Baixa         Forma de Saída         Número Documento           09/10/2020           1-Normal           000006/2020 |                                                                 |
|                                                                                                    |                                                                 |
| Adicionar & Cancelar                                                                                                   | ~                                                               |
|                                                                                                    | ×                                                               |
| Movimentos de Baixa Simples no Almoxaritado Selecionado                                                                |                                                                 |
| Filtros Dt. Movimento entre 04/10/2020 e 14/10/2020                                                                    |                                                                 |
| Dt. Movimento Documento Detalhes do Movimento                                                                          |                                                                 |
| 06/10/2020 000005/2020 13 · Transferência en Movimentada                                                               |                                                                 |
| 03/10/2020 000006/2020 1-Normal Movimentada                                                                            | Só depois que a                                                 |
|                                                                                                    | Situação do                                                     |
|                                                                                                    | Movimento estive                                                |
|                                                                                                    | "Movimentada" or                                                |
|                                                                                                    | <ul> <li>Morinientata q</li> <li>Maiya foi realizada</li> </ul> |

## Observação:

Se no relatório 06.04.99.16 Inventário do Almoxarifado conta 30 unidades do item X e atualmente no depósito fisico há só 10 itens, é necessário realizar a baixa de 20 unidades do item X. Assim, o estoque do SIE estará de acordo com o estoque físico.